# **RENESAS** Tool News

#### RENESAS TOOL NEWS on February 16, 2011: 110216/tn4

## **External Flash Definition Editor Supports More MCUs**

External Flash Definition Editor (EFE) has started supporting MCUs of the R32C/100 series, M16C family.

#### 1. Description

You can write your programs into flash memory devices connected with external buses of MCUs (external flash memory) by using the combination of the following tools:

- The E30A emulator
- R32C/100 E30A Emulator Debugger V.1.02 Release 00 or later. (See NOTE 1.)
- EFE V.1.00 Release 00 or later.
- The R32C/100 Series Add-on Package for EFE is supplied this time. (See NOTE 2.)

For information about the E30A emulator, see:

http://www.renesas.com/e30a

For information about EFE, see:

http://www.renesas.com/efe

The above URLs are those of our global sites.

#### NOTES:

- 1. This version of the emulator debugger was released on February 16, 2011. For details, see RENESAS TOOL NEWS Document No. 110216/tn3.
- 2. To make EFE support MCUs of the R32C/100 series, you must apply this program to EFE.

### 2. How to Obtain the R32C/100 Series Add-on Package for EFE

The R32C/100 Series Add-on Package for EFE is supplied free of charge. If you have not already installed EFE, install the R32C/100 Series Add-on Package for EFE on your PC by going through the following steps; if you have installed EFE, perform the necessary steps only.

(1) Download EFE and the R32C/100 Series Add-on Package for EFE from: http://www.renesas.com/efe\_download The content of the above Web site will be updated on February 21 for the supply of the R32C/100 Series Add-on Package for EFE. The above URL is one of our global sites.

- (2) Decompress the downloaded zip. file of EFE in any folder you like, under which the folder named EFE is created.
- (3) Decompress the downloaded zip. file of the R32C/100 Series Add-on Package for EFE in the Program folder under the EFE folder. Under the Program folder is created the folder named R32C.
- (4) Double-click the EFE.exe file in the EFE folder to start EFE.

#### [Disclaimer]

The past news contents have been based on information at the time of publication. Now changed or invalid information may be included. The URLs in the Tool News also may be subject to change or become invalid without prior notice.

 $\ensuremath{\textcircled{C}}$  2010-2016 Renesas Electronics Corporation. All rights reserved.